## GUIDE DE CHANGEMENT DU CODE PIN DU SUPPORT CRYPTOGRAPHIQUE DE BARID ESIGN

# Système d'exploitation Window

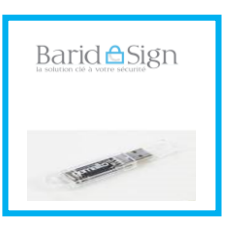

Ce manuel explique la procédure de changement du code PIN du support cryptographique.

Ce guide est fait à partir de la version 6.3.7 de Classic Client de Gemalto.

Merci de ne pas connecter maintenant votre support

AVANT DE COMMENCER CHANGEMENT DE CODE PIN DU SUPPORT CRYPTOGRAPHIQUE

#### **1- AVANT DE COMMENCER**

#### LE CODE PIN

#### Pour un certificat sur support cryptographique :

Le code **PIN** est généré aléatoirement lors de la production de certificat sur support cryptographique.

#### Il est **personnel** et **confidentiel** et ne doit pas être divulgué à un tiers.

Il est **possible de changer son code PIN**, pendant la durée de vie de son certificat.

La procédure s'effectue avec le pilote de la clé installé sur votre poste sous réserve des conditions suivantes :

- Le logiciel « Gemalto Classic Client » est bien installé dans votre ordinateur ; •
- Le support cryptographique est connecté à votre ordinateur ;
- Le support cryptographique est non bloqué ;
  Disposer de l'ancien « Pin ».

### Barid Sign

#### 2- CHANGEMENT DE CODE PIN DU SUPPORT CRYPTOGRAPHIQUE

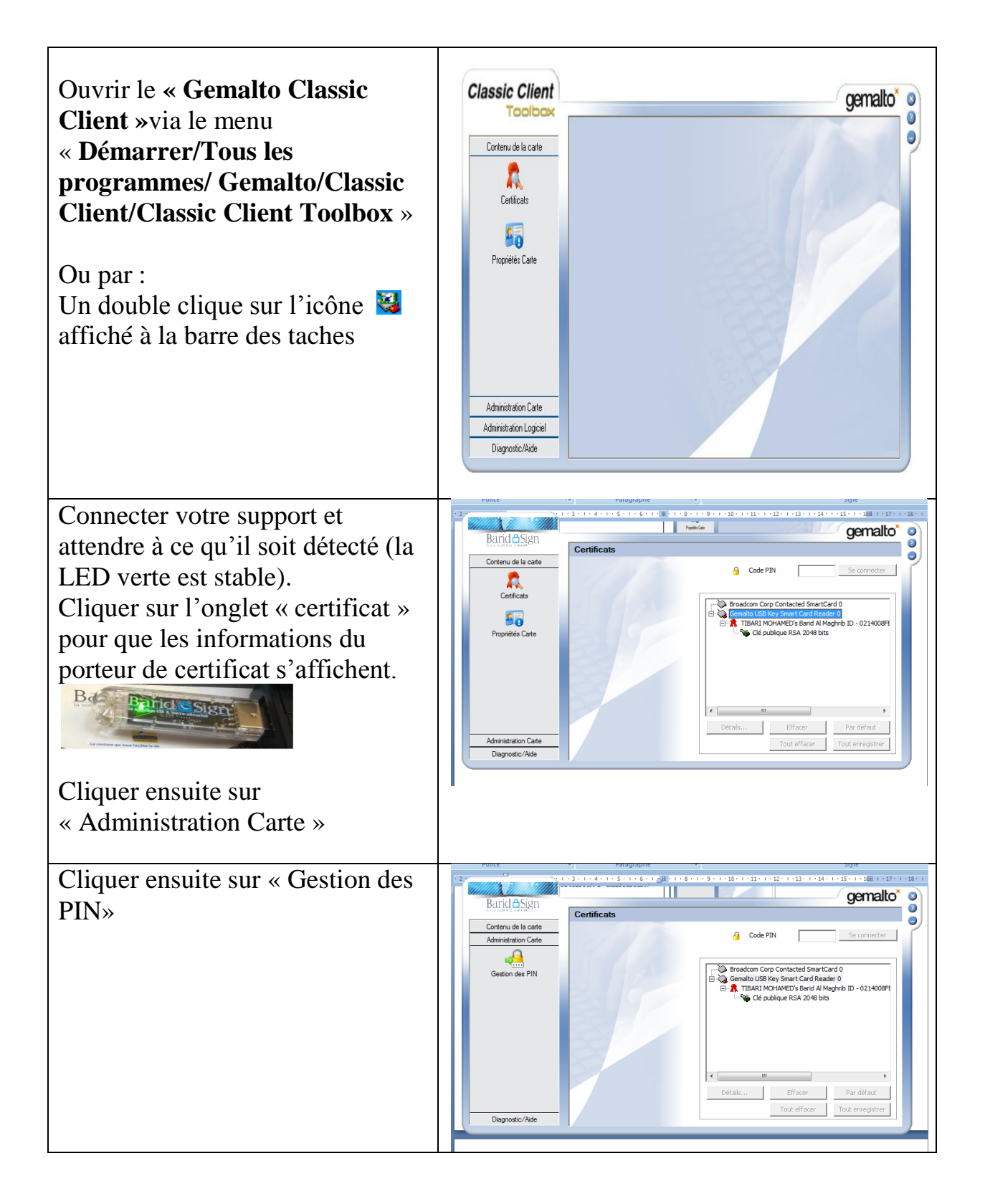

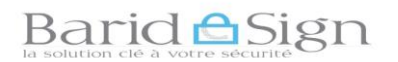

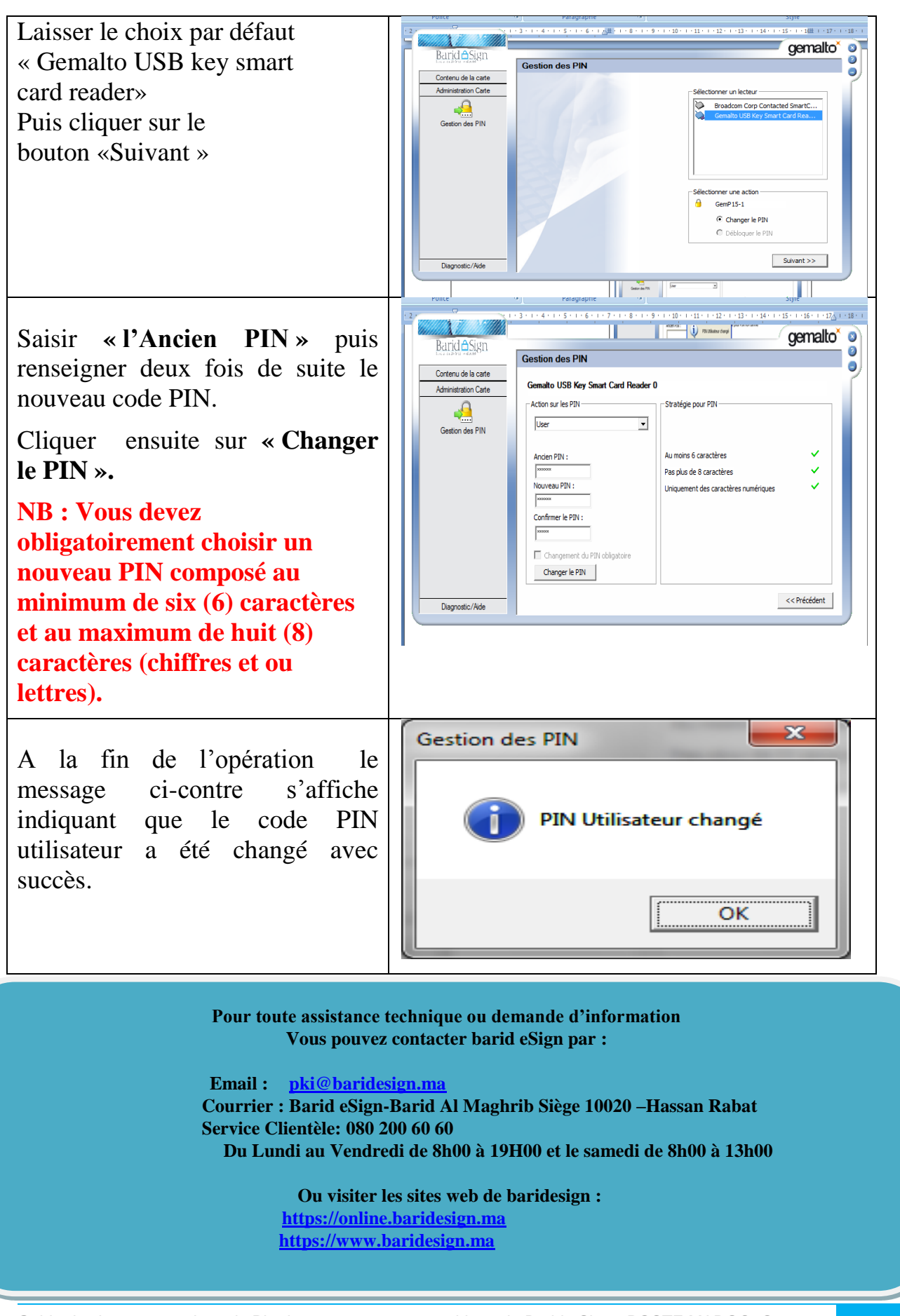

4/4